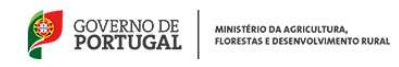

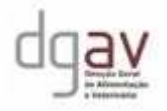

CERTIGES

# Manual do Operador Económico

# REGISTO E LICENCIAMENTO

# A. Introdução

Todos os Operadores Económicos (OE) que estão obrigados pela legislação em vigor ao Registo fitossanitários e ao licenciamento, na Autoridade Fitossanitária Nacional, terão que aceder à Plataforma CERTIGES, para aí submeterem os seus pedidos de Registo e Licenciamento.

### B. Legislação aplicável

As legislações nacionais que obrigam ao registo e licenciamento do OE, são:

- Decreto lei 154/2005 e suas actualizações, que implementa o Regime fitossanitário nacional: define as espécies, produtos, actividades que necessitam de Registo fitossanitário oficial;
- Toda a Legislação de Materiais de Propagação vegetativa: Decreto lei 194/2006 relativo à produção e comercialização de Videira (*Vitis, sp*); Decreto-lei 329/2007 relativo à produção e comercialização de Fruteiras e Hortícolas; Decreto-lei 237/2000 relativo à produção e comercialização de Ornamentais;

#### Nota:

Os OE interessados, antes de efectuarem o Registo na Plataforma devem ler atentamente o **Guia do Operador Económico**, o **Guia Fitossanitário à Importação**, se for o caso, e ainda em caso de querem ser **produtores ou comerciantes de Materiais de Propagação**, as legislações respectivas. Toda esta informação está disponível no site da DGAV em <u>www.dgav.pt</u>

#### C. Condições de Software exigidas

Para aceder à Plataforma deve ter instalado no seu computador:

- Um Browser adequado (Chrome ou Firefox, por exemplo). O Internet Explorer é desaconselhado;
- Devem ter actualizado o Java Script

#### D. Como aceder à Plataforma CERTIGES

O acesso à Plataforma pode fazer-se pelo site da DGAV, indicado acima, ou directamente através do seguinte endereço:

#### https://certinet.dgav.pt/certiges/

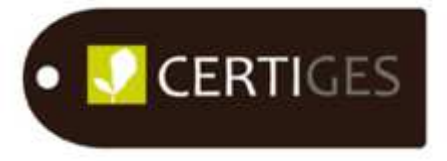

#### E. Pedido de acesso à Plataforma

A 1ª página da Plataforma tem o seguinte aspeto. Para iniciar o processo tem que fazer o pedido de acesso em registar conforme indicado na seta.

#### Alerta

Os dados para o acesso à Plataforma devem ser os do Operador Económico que se pretende Registar, pois serão utlizados para o Registo, para evitar que o OE os tivesse que preencher duas vezes

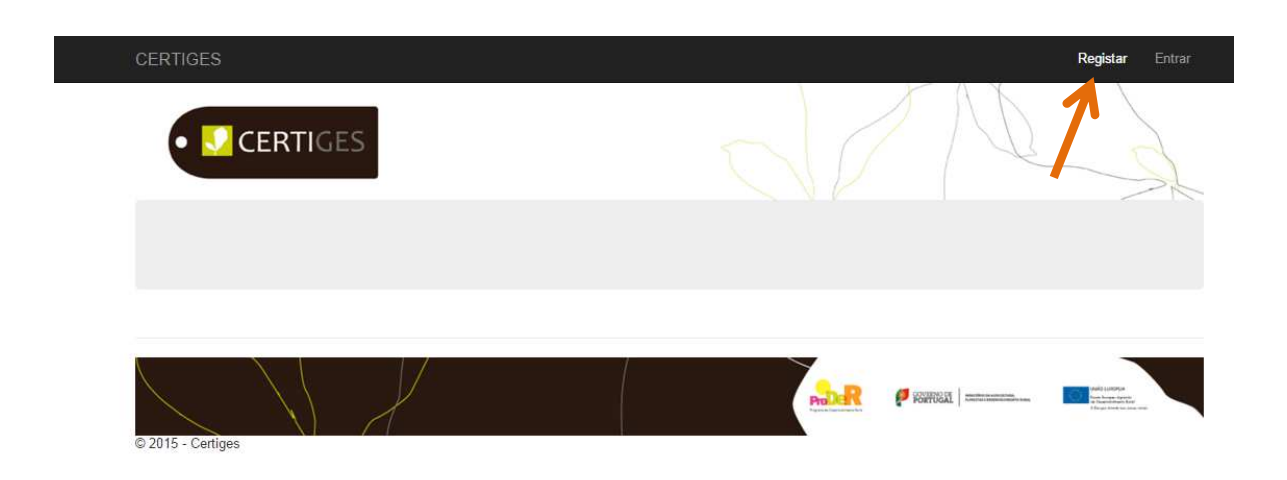

Vai abrir outra página:

Na zona assinalada estão as páginas do formulário que deverá preencher. Logo que iniciar o preenchimento uma barra de numerador ajudá-lo-á a monitorizar o preenchimento

|                 |                                               |                                                                                                    | riogiotai En                                                                                                    |
|-----------------|-----------------------------------------------|----------------------------------------------------------------------------------------------------|----------------------------------------------------------------------------------------------------|
|                 |                                               | N                                                                                                    |                                                                                                    |
|                 |                                               |                                                                                                    |                                                                                                    |
|                 |                                               |                                                                                                    |                                                                                                    |
| Nome            | Indique o nome                                |                                                                                                    |                                                                                                    |
| Pais            | Seleccione o País                             |                                                                                                    |                                                                                                    |
| 100             |                                               |                                                                                                    |                                                                                                    |
| NIF             | Ex: 123456789 (sem prefixo)                   |                                                                                                    |                                                                                                    |
| CAE             | Indique o CAE                                 |                                                                                                    |                                                                                                    |
| Regime Jurídico | Seleccione o Regime Jurídico •                |                                                                                                    |                                                                                                    |
|                 |                                               |                                                                                                    |                                                                                                    |
|                 |                                               |                                                                                                    |                                                                                                    |
|                 |                                               |                                                                                                    |                                                                                                    |
|                 | Prodeck                                       | POSTOGAL   MINIMUMAN                                                                                                    | Allerges front to provide                                                                                                    |
|                 | Nome<br>País<br>NIF<br>CAE<br>Regime Jurídico | Nome       Indique o nome         Pais       Seleccione o Pais         NIF       Ex: 123456789 (sem prefixo)         CAE       Indique o CAE         Regime Jurídico       Seleccione o Regime Jurídico | Nome Indique o nome   Pais Seleccione o Pais   NIF Ex: 123456789 (sem prefixo)   CAE Indique o CAE   Regime Jurídico Seleccione o Regime Jurídico |

Se começar a digitar o País ou outro campo com lista pendente, a aplicação vai reduzindo as escolhas possíveis

| CERTIGES                                                           |                                               | Registar Entrar                                                         |
|--------------------------------------------------------------------|-----------------------------------------------|-------------------------------------------------------------------------|
| Certiges / Registar Operador Económico                             |                                               | d / A d                                                                 |
| 1/14<br>DADOS DO OPERADOR ECONÓMICO<br>MORADA DA SEDE<br>CONTACTOS | Nome<br>Pais<br>NIF<br>CAE<br>Regime Juridico | Joaquim Manuel Port Portugal Indique o CAE Seleccione o Regime Jurídico |
|                                                                    |                                               |                                                                         |

**Nota**: para conseguir escrever no local do país, de modo a permitir que a redução de escolhas funcione (ver figura acima) deve apagar o campo e voltar a preenchê-lo Todos os campos obrigatórios surgem a vermelho. Deve ter atenção aos exemplos que se mostram nos campos.

| CERTIGES                               |                 |                                | Registar Entrar              |
|----------------------------------------|-----------------|--------------------------------|------------------------------|
| • 👤 CERTIGES                           |                 |                                | 1                            |
| Certiges / Registar Operador Económico |                 |                                |                              |
| 1/14                                   |                 |                                |                              |
| DADOS DO OPERADOR ECONÓMICO            | Nome            | Joaquim Manuel                 |                              |
| MORADA DA SEDE                         |                 |                                |                              |
| CONTACTOS                              | Pais            | Portugal 👻                     |                              |
|                                        | NIF             | Ex: 123456789 (sem prefixo)    |                              |
|                                        | CAE             | Indique o CAE                  |                              |
|                                        | Regime Jurídico | Seleccione o Regime Jurídico 🝷 |                              |
|                                        |                 |                                |                              |
|                                        |                 |                                |                              |
|                                        |                 |                                |                              |
|                                        |                 |                                | A frame leader to the second |

Após terminar o 1º separador deve seguir para o seguinte.

| CERTIGES                               |               |                         |   | Registar Entrar                                                                              |
|----------------------------------------|---------------|-------------------------|---|----------------------------------------------------------------------------------------------|
| • 👤 CERTIGES                           |               |                         |   | A                                                                                            |
| Certiges / Registar Operador Económico |               |                         |   |                                                                                              |
| 4/14                                   |               |                         |   |                                                                                              |
| DADOS DO OPERADOR ECONÓMICO            | Morada        | Indique a Morada        |   |                                                                                              |
|                                        | Localidade    | Indique a Localidade    |   |                                                                                              |
| CONTACTOS                              | Código Postal | Indique o Código Postal |   |                                                                                              |
|                                        | Região        | Seleccione a Região     | • |                                                                                              |
|                                        | Concelho      | Seleccione o Concelho   | • |                                                                                              |
|                                        | Freguesia     | Seleccione a Freguesia  | • |                                                                                              |
|                                        |               |                         |   |                                                                                              |
|                                        |               |                         |   |                                                                                              |
|                                        |               | Pole                    |   | LARS (2009)A<br>And Annote Angeler<br>A fragmente Angeler<br>A fragmente Angeler and Angeler |

O separador final é relativo aos contatos, neste separador apenas o nº de fax não é obrigatório. Deverá ter um endereço electrónico para conseguir efectuar o pedido. Indique sempre a quem se refere o nº de contato.

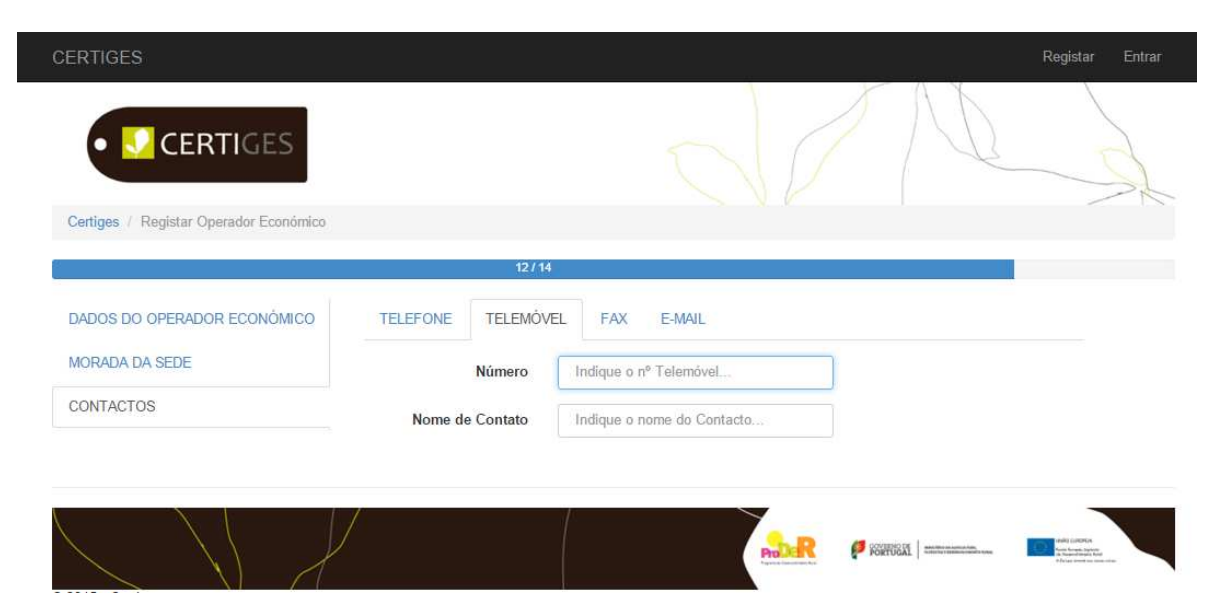

Quando terminar o preenchimento de todos os campos deve aparecer o botão submeter, como mostra a figura. Nessa altura o numerador deve referir 14/14

| CERTIGES                               |                  | Registar Entrar                                                                                                    |
|----------------------------------------|------------------|----------------------------------------------------------------------------------------------------|
| • <b>CERTIGES</b>                      |                  | d A A                                                                                                    |
| Certiges / Registar Operador Económico |                  |                                                                                                    |
|                                        | $\rightarrow$    | 14/14                                                                                                    |
| DADOS DO OPERADOR ECONÓMICO            | TELEFONE TELEMÓV | VEL FAX E-MAIL                                                                                                    |
| MORADA DA SEDE                         | E-Mail           | francisco@gmail.com                                                                                                    |
| CONTACTOS                              | Nome de Contato  | francisco                                                                                                    |
|                                        |                  | Submeter                                                                                                    |
|                                        |                  | 7                                                                                                    |
|                                        | li 🖌 🦊           |                                                                                                    |
|                                        |                  | PROFESSION PROVIDENT CONTRACTOR AND ADDRESS AND ADDRESS ADDRESS ADDRES |

Se todos os campos tiverem sido correctamente preenchidos a plataforma deverá devolver o seguinte *Pop-up*.

| CERTIGES |                                                               | Registar Entrar                                                                                                    |
|----------|---------------------------------------------------------------|----------------------------------------------------------------------------------------------------|
| CEPTICES | "Sucesso" ×                                                   |                                                                                                    |
| CERTIGES | Conta criada. Nome de utilizador: 321321321 Password: 123456. | -22                                                                                                    |
|          | Forbar                                                        |                                                                                                    |
|          |                                                               |                                                                                                    |
|          |                                                               |                                                                                                    |
|          | San Province Internet                                         | Add and the former of the former of the form |

Nota:

O **Nome do utilizador** corresponde ao **NIF do OE** e a 1ª palavra passe de acesso é sempre 123456. O OE deverá proceder à alteração da palavra passe após a 1ª entrada no sistema

Se tiver ocorrido algum erro, deverá verificar percorrendo os 3 separadores. O campo incorrecto ou com falta de preenchimento estará a encarnado. Depois de corrigir já poderá efectuar a submissão do seu pedido de entrada no sistema.

| CERTIGES                               |                                  |               | Registar Entrar |
|----------------------------------------|----------------------------------|---------------|-----------------|
| CEPTICES                               | ERRO                             |               | × VV            |
| CERTIGES                               | Por favor corrija os campos a ve | rmelho.       | 1 the start     |
| Certiges / Registar Operador Económico |                                  |               |                 |
|                                        |                                  |               | Fechar          |
| DADOS DO OPERADOR ECONÓMICO            | TELEFONE TELEMON                 | FL FAX E-MAIL |                 |
| MORADA DA SEDE                         | E-Mail                           | nanann.com    |                 |
| CONTACTOS                              | Nome de Contato                  | non           |                 |
|                                        |                                  | Submeter      |                 |
|                                        |                                  |               |                 |
|                                        |                                  |               |                 |
|                                        |                                  | Road          |                 |

Neste momento passa a ter acesso à Plataforma e pode completar o seu pedido de registo como Operador Económico.

#### F. O Registo e Licenciamento

Depois de fechar o *pop-up* de sucesso com a criação da sua 1ª conta, deve ir a "Entrar" como indicado na figura abaixo:

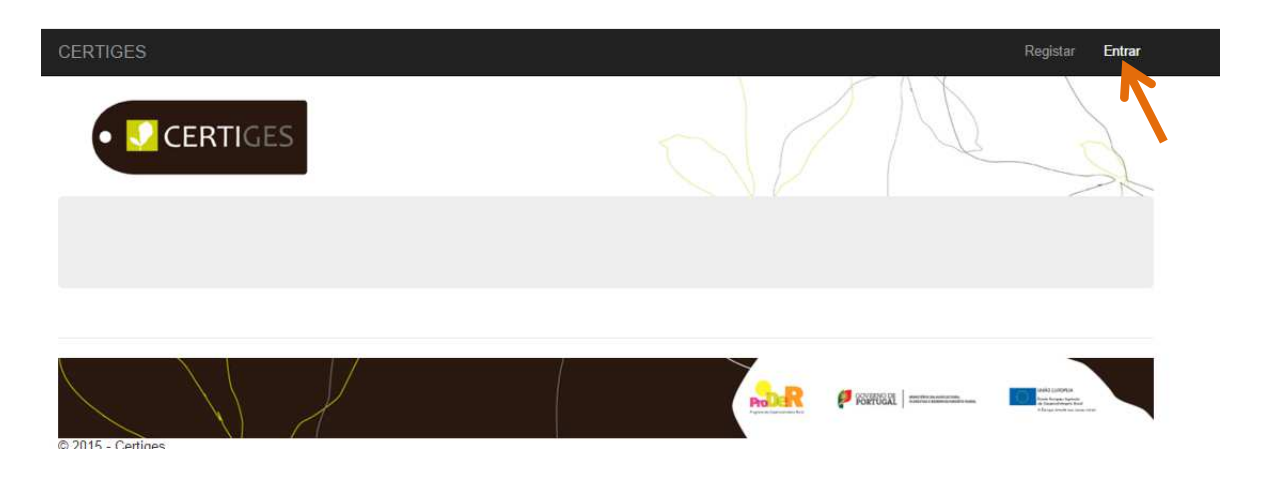

Depois de colocar o NIF e a palavra passe 123456 a Plataforma vai solicitar a alteração da palavra passe. Deve proceder à alteração e deve guardar a nova palavra passe para futuras entradas no sistema. **A nova palavra passe deve ter no mínimo 6 caratéres.** 

Logo que entra passa a ter disponíveis vários separadores no topo da página da Plataforma. Está agora na área reservada do CERTIGES e o seu NIF encontra-se identificado no lado direito superior do ecrã, como se mostra:

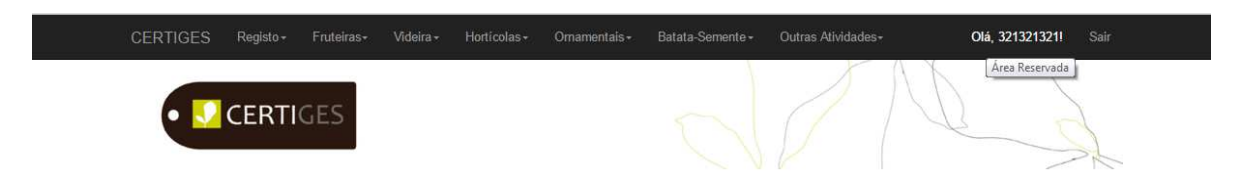

**Para completar o seu processo** dever ter lido os documentos que se aconselharam no 1º destaque deste Manual. Assim:

# 1) Áreas de Licenciamento (inclui o Registo fitossanitário)

Se pretende fazer <u>um licenciamento</u> como produtor ou comerciante em alguma das áreas destacadas na barra superior do ecrã, como sejam:

- o Fruteiras
- o Videira
- o Hortícolas
- o Ornamentais
- o Batata Semente

Deve proceder ao respectivo preenchimento do licenciamento em cada uma das áreas destacadas nessa barra (Ver <u>Exemplo 1 na página seguinte</u>, apresentado para o caso de licenciamento em <u>Fruteiras</u>)

Nota:

Se pretende um **Registo Fitossanitário** para qualquer outra espécie ou produto com obrigação de Registo Fitossanitário (Decreto Lei 154/2005 e suas actualizações), deve fazê-lo escolhendo

#### "Outras Atividades"

(siga para a página 16).

**Exemplo 1**: Licenciamento e Registo como Produtor / Comerciante de Fruteiras (plantas ou partes de plantas que constituem os materiais de propagação de fruteiras, nos quais se incluem os morangueiros e outros pequenos frutos). Deve consultar a legislação em vigor (Decreto-lei 329/2007),

Quando aponta para Fruteiras aparece-lhe o seguinte menu. Deve carregar em registar e preencher

| CERTIGES       | S Registo - Fruteiras - Videira - Hortícolas -          | Ornamentais - Batat       | a-Semente + Outras Atividades | • Olá, 321321321!  | Sair                                                                    |
|----------------|---------------------------------------------------------|---------------------------|-------------------------------|--------------------|-------------------------------------------------------------------------|
|                | Registo Fitossanitário/Licenciamento                    | Registar                  |                               |                    | J.                                                                      |
| Vai abrir um n | ovo painel com a seguinte co                            | onfiguração:              | PADER P KARU                  |                    |                                                                         |
|                |                                                         |                           |                               |                    |                                                                         |
| CER            | RTIGES Registo+ Fruteiras+ Videira+ Ho                  | ortícolas - Ornamentais - | Batata-Semente + Outras       | Atívidades+ Olá, 3 | 21321321! Sair                                                          |
|                | • 🔽 CERTIGES                                            |                           | de                            | N                  | A                                                                       |
| Ce             | rtiges / Registo para Materiais Fruteiras               |                           |                               |                    |                                                                         |
| 1.<br>No       | IDENTIFICAÇÃO 2 3 4 5 6<br>me Joaquim Manuel<br>Guardar |                           |                               |                    |                                                                         |
|                |                                                         |                           | -                             |                    | and press<br>In the results<br>in the results for<br>A provide a summer |

Os campos que já preencheu quando solicitou a entrada na Plataforma encontram-se previamente preenchidos e não poderá alterar. Deve ir guardando a informação à medida que vai preenchendo os separadores (1, 2,...)

De cada vez que guarda as informações preenchidas, a Plataforma devolve o *pop-up* seguinte:

| CERTIGES   |                      | Fruteiras+ | Videira-<br>Sucesso | Horticolas - | Omamentais+ | Batata-Semente - | Outras A   | Nividades -    | Olá, 3213213 | 211 Sair |
|------------|----------------------|------------|---------------------|--------------|-------------|------------------|------------|----------------|--------------|----------|
| 9          | CERTI                | GES        | Alterações          | Guardadas.   |             |                  |            |                |              | St       |
| Certiges   | Registo para Ma      |            |                     |              |             |                  |            | Fechar         |              |          |
| 1. IDENTIF | ICAÇÃO 2             | 3 4        | 5 6                 |              |             |                  |            |                |              |          |
| Nome       | Joaquim M<br>Guardar | lanuel     |                     |              |             |                  |            |                |              |          |
|            |                      |            | V                   |              |             |                  | <u>Sar</u> | (P KOMISKA   = |              |          |

No separador 2 vai preencher **os locais da sua actividade**. Logo que passa o cursor pelos sinais aparece-lhe a legenda dos mesmos. A cada local de actividade corresponde um preenchimento dos dados assinalados na legenda. **Carregue em adicionar** para abrir um local de actividade

| 1 2. LO<br>Nome | CAIS DE ATIVIDA   | ADE 3          | 4 5<br>∧ Região | 6              |              | Concelho      | ٩      | Pesquisar          | S<br>Id | 10 - | <b>II</b> •  | +Adic  | ionar |
|-----------------|-------------------|----------------|-----------------|----------------|--------------|---------------|--------|--------------------|---------|------|--------------|--------|-------|
| 1 2. LO         | CAIS DE ATIVIDA   | ADE 3          | 4 5             | 6              |              |               | Q      | Pesquisar          | S       | 10 - | <b>III</b> • | +Adic  | ionar |
| 1 2. LO         | CAIS DE ATIVIDA   | ADE 3          | 4 5             | 6              |              |               |        |                    |         |      |              |        |       |
|                 |                   |                |                 |                |              |               |        |                    |         |      |              |        |       |
| Certiges / F    | Registo para Mate | riais Fruteira | S               |                |              |               |        |                    |         |      |              |        |       |
| •               | CERTIC            | GES            |                 |                |              |               |        |                    | N       | D    |              | 5      | 1 st  |
|                 |                   |                |                 |                |              |               |        | F                  | NX      | 2    |              | 1      |       |
| EKIIGES         | Regisio           | Trutellas*     | vidella*        | riorit colas + | Ornamentals* | Datatd-Sellie | ance + | Outras Atividades* |         | 0    | a, 32132     | 213211 | Sa    |

Aparece-lhe um *pop-up* para preenchimento. Todos os campos a vermelho são de preenchimento obrigatório:

| Registo - Fruteiras -        | Videira - Horticol             | as- Ornamentais-     | Batata-Semente -   | Outras Atividades - | Ola, I                                                                                                    |
|------------------------------|--------------------------------|----------------------|--------------------|---------------------|----------------------------------------------------------------------------------------------------|
| CERTIGES                     | Novo/Editar Local              | de Atividade         |                    | ×                   | B                                                                                                    |
|                              | Nome do Local                  | Indique o nome do l  | Local de Atividade |                     | 1 Contraction of the second second se |
| gisto para Materiais Frutein | Morada                         | Indique a Morada     |                    |                     |                                                                                                    |
|                              | Localidade                     | Indique a Localidad  | e                  |                     |                                                                                                    |
| AIS DE ATIVIDADE 3           | Código Postal                  | Indique o Código Po  | ostal              |                     |                                                                                                    |
|                              | Região                         | Seleccione a Região  |                    |                     | S 10- 1                                                                                                    |
| ocal                         | Concelho                       | Seleccione o Concell | ho 🕶               |                     | 💷 ld                                                                                                    |
| <u> </u>                     | Freguesia                      | Seleccione a Fregue  | sia 🔻              |                     | <ul> <li>Nome Local</li> <li>Região</li> <li>Concelho</li> <li>Acções</li> </ul>                                                                                                    |
| s                            |                                |                      |                    | Cancelar            | ouisar                                                                                                    |
| lação                        | <ul> <li>Quantidado</li> </ul> | 0                    | reoruncãos         |                     | or .                                                                                                    |
| iaçao                        | A waanuudue                    | Som rocult           | adoel              | Acço                | 63                                                                                                    |

Depois de preencher todos os campos pode guarda-los. Logo que guarda volta ao menu anterior mas já aparece o local de actividade em resumo. Aparece ainda uma sinalética do lado direito com legenda quando passa o cursor por cima dos sinais:

|                                   |                     |          | 1           |                  | 1                  |
|-----------------------------------|---------------------|----------|-------------|------------------|--------------------|
| • <b>CERTIGE</b>                  | S                   |          |             | NO               |                    |
| Certiges / Registo para Materiais | Enteiras            |          |             |                  |                    |
| Conden : adjace bare particular   |                     |          |             |                  |                    |
| 1 2. LOCAIS DE ATIVIDADE          | 3 4 5 6             |          |             |                  |                    |
| 1 2. LOCAIS DE ATIVIDADE          | 3 4 5 6             |          |             |                  |                    |
| 1 2. LOCAIS DE ATIVIDADE          | 3 4 5 6             |          | Q Pesquisar | S 10-            | i≣ - <b>†</b> Adia |
| 1 2. LOCAIS DE ATIVIDADE          | 3 4 5 6<br>▲ Região | Concelho | Q Pesquisar | C 10 -<br>Acções | I≣ - +Ada          |

Primeiro deve ir à 💼 para acrescentar as instalações

| CERTI   | GES Registo+         | Fruteiras -       | Videira + | Horticolas - | Ornamentais+ | Batata-Seme   | ente <del>-</del> | Outras Atividade |        | Olá        | , <mark>3</mark> 21321321! | Sair    |
|---------|----------------------|-------------------|-----------|--------------|--------------|---------------|-------------------|------------------|--------|------------|----------------------------|---------|
| •       | CERTI                | GES               |           |              |              | $\mathcal{C}$ | J                 | ð                | A      | D          |                            | A       |
| Certige | es / Registo para Ma | teriais Fruteiras |           |              |              |               |                   |                  |        |            |                            |         |
| 1       | 2. LOCAIS DE ATIVIE  | DADE 3            | 4 5       | 6            |              |               |                   |                  |        |            |                            |         |
|         |                      |                   |           |              |              |               | Q                 | Pesquisar        | 0      | 10         | Hadie                      | cionar  |
| N       | lome Local           |                   | ▲ Região  |              |              | Concelho      |                   |                  | Acções | K          |                            |         |
| k       | arate                |                   | Centro    |              |              | Batalha       |                   |                  | 1 1    | * 1        |                            |         |
| 60      | < 1 > »              |                   |           |              |              |               |                   |                  |        | Nova Insta | de 1 e                     | ntradas |

Seleccione todos os tipos de instalações, que tem. Todas as instalações necessárias para a actividade que está a licenciar devem ficar inscritas no sistema, pois irão ser validadas pela DRAP na altura da inspeção às instalações.

| Tipo<br>Quantidade | Seleccione o Tipo Abrigo                                                      |          |
|--------------------|-------------------------------------------------------------------------------|----------|
| Observações        | Armazém<br>Câmara de estratificação<br>Câmara frigorífica<br>Campo de pés-mãe |          |
|                    | Centro de expedição                                                           | Cancelar |

Deve escolher uma a uma e ir guardando para não perder informação. Por cada tipo de instalação que guardar vai aparecer uma linha no menu anterior, no quadro instalações. A cada novo tipo de instalação deve voltar à

Pode sempre editar no lápis ou remover no caixote, o que já tinha guardado

| Instalações      |              |               |                                        |
|------------------|--------------|---------------|----------------------------------------|
|                  |              |               | Q Pesquisar 10 • 🗮 •                   |
| Tipo Instalação  | 🔺 Quantidade | Observações   | Acções                                 |
| Abrigo           | 1            | abrigo poente |                                        |
| Armazém          | 2            |               |                                        |
| « < <b>1</b> > » |              |               | Editar Resultados: 1 a 2 de 2 entradas |

Depois de completar todas as suas instalações, irá escolher agora as espécies que vai produzir e/ou comercializar em

| RTIGES Registo- Fru       | teiras≁ Videira≁ Hortícolas≁ | Ornamentais- Batata-Semente- | Outras Atividades - | Olá, 321321321!                     |
|---------------------------|------------------------------|------------------------------|---------------------|-------------------------------------|
| 2. LOCAIS DE ATIVIDADE    | 3 4 5 6                      |                              |                     |                                     |
|                           |                              | Q                            | Pesquisar           | 10 - 📕 - +Adicion                   |
| Nome Local                | ▲ Região                     | Concelho                     | Acções              |                                     |
| karate                    | Centro                       | Batalha                      | 1                   | ¥                                   |
| « < 1 > »<br>Instalações  |                              |                              |                     | Res( <u>Nova Espécie</u> le 1 entra |
| Tino Instalação           |                              | Observações                  | Q Pesquisar         | 10 - 12 -                           |
| Abrigo                    | 1                            | abrigo poente                | Acções              |                                     |
| Armazém                   | 2                            |                              |                     |                                     |
| Câmara frigorífica        | 4                            | devidamente identificad      | as 🖉 🗑              |                                     |
| Escritório/Local de venda | 1                            |                              |                     |                                     |
| α < <b>1</b> > »          |                              |                              | Re                  | sultados: 1 a 4 de 4 entrada        |

O funcionamento é idêntico ao anterior, cada espécie acrescentada corresponde a uma nova linha do quadro respectivo. Para acrescentar outra espécie deve voltar à

| Generos e Especies | Seleccione o Genero                    |    |  |
|--------------------|----------------------------------------|----|--|
| 2                  | Aveleira (Corylus avellana L.)         | -  |  |
|                    | Bananeira (Musa paradisiaca)           | -  |  |
| Tipo de Materi     | Castanheiro (Castanea sativa<br>Mill.) |    |  |
| Garfos             | Cerejeira (Prunus avium L.)            |    |  |
| 🔲 Plantas Fina     | Damasqueiro (Prunus armeniaca<br>L.)   |    |  |
| Porta-Enxerl       | Diospireiro (Diospyros kaki L.)        | Ψ. |  |
| Sementes           |                                        |    |  |
| Tipo de Atividad   | e:                                     |    |  |
| Produtor           |                                        |    |  |
| Comerciante        |                                        |    |  |
| Importador         |                                        |    |  |
| Categoria:         |                                        |    |  |
| CAC                |                                        |    |  |
| Certificado        |                                        |    |  |
| E outilitate       |                                        |    |  |

Para cada espécie/género terá que preencher os dados solicitados no *Pop-up*. Só após o preenchimento de todos os campos será permitido **guardar**.

| Novo/Editar Género e Es | pécie a produzir/comercializa   | r ×           |
|-------------------------|---------------------------------|---------------|
| Generos e Espécies      | Ameixeira (Prunus domestica L.) | •             |
| Tipo de Materi          | al:                             |               |
| Garfos                  |                                 |               |
| 🕑 Plantas Fina          | is                              |               |
| Porta-Enxert            | os                              |               |
| Sementes                |                                 |               |
| Tipo de Atividad        | le:                             | e             |
| Produtor                |                                 |               |
| 🗷 Comerciante           | Ê.                              |               |
| n 🔲 Importador          |                                 |               |
| Categoria:              |                                 |               |
| CAC                     |                                 |               |
| Certificado             |                                 |               |
|                         | Gua                             | rdar Cancelar |

Conforme a espécie, assim a aplicação permite ou não o preenchimento de determinados campos. O exemplo anterior não permite a escolha da categoria certificado, porque a espécie não tem certificação

oficial. Alguns campos são preenchidos automaticamente quando assinala uma opção (exemplo: logo que assinala produtor fica também assinalado comerciante).

| CERTIGES Regi       | sto+ Frute    | iras+ Videira+   | Horticolas + | Ornamentais+      | Batata-Sement      | e - Outras | Atividades - | o            | lä, 3213213211 S      |
|---------------------|---------------|------------------|--------------|-------------------|--------------------|------------|--------------|--------------|-----------------------|
| Instalações         |               | Sucesso          |              |                   |                    |            |              |              |                       |
| Tipo Instalação     |               | Alterações       | Guardadas.   |                   |                    |            |              | quisar<br>es | 10 - 📰 -              |
| Abrigo              |               |                  |              |                   |                    |            | Fechar       |              |                       |
| Armazém             |               |                  |              |                   |                    |            |              | 2            |                       |
| Câmara frigorifica  |               | 4                |              | de                | vidamente identifi | icadas     | 1            | 8            |                       |
| Escritório/Local de | venda         | 1                |              |                   |                    |            | 1            | 1            |                       |
| Géneros e Espéc     | *             | ir/comercializar |              |                   |                    |            |              | Resultados   | 1 a 4 de 4 entradas   |
|                     |               |                  |              |                   |                    |            | Q Pe         | squisar      | 10 - 🔳 -              |
| Género e Espécie    | • •           | Tipo de material |              | Tipo de atividade | Ca                 | itegoria   |              | Acções       |                       |
| Ameixeira (Prunus   | domestica L.) | Pf, Pe           | 1            | P, C              | CA                 | łC         |              | / 8          |                       |
| Castanheiro (Casta  | anea sativa   | Pf               | ļ            | P, C              | CA                 | łC         |              | 1 8          |                       |
| e < 1 >             |               |                  |              |                   |                    |            |              | Resultados   | : 1 a 2 de 2 entradas |
| Guardar             |               |                  |              |                   |                    |            |              |              |                       |

No fim da página em que se encontra pode sempre guardar toda a informação que preencheu

Depois de preencher todos os separadores 1,2,3... e guardar os dados preenchidos, pode fazer o Registo /licenciamento de outra actividade.

| CERTIGES                         | Registo +                      | Fruteiras+                       | Videira <del>-</del>            | Horticolas -                       | Ornamentais +                            | Batata-Semente +                                 | Outras Atividades+                                           | Olá, 321321321! Sair                                                                                                    |
|----------------------------------|--------------------------------|----------------------------------|---------------------------------|------------------------------------|------------------------------------------|--------------------------------------------------|--------------------------------------------------------------|----------------------------------------------------------------------------------------------------|
| •••                              | CERTI                          | GES                              |                                 |                                    |                                          | 0                                                | P                                                            | ld                                                                                                    |
| Certiges / Re                    | egisto para Ma                 | teriais Fruteira                 | 5                               |                                    |                                          |                                                  |                                                              |                                                                                                    |
| 1 2 3                            | 4 5                            | 6. AUTOF                         | RIZAÇÃO DE                      | DIVULGAÇÃO                         | DE DADOS PESSO                           | AIS                                              |                                                              |                                                                                                    |
| Nos termos da<br>escrito, no pra | lei de protec<br>zo de 30 dias | ção de dados p<br>a contar da da | essoais nº 67<br>ta da assinati | /98, de 26 de O<br>ira do presente | utubro e no caso d<br>fomulário. Em qual | e não pretender a div<br>quer altura, poderá sol | ulgação dos dados no site d<br>citar que os seus dados sejam | a DGAV, deverá comunicar, por<br>retirados.                                                                                                    |
| As informaçõe                    | s neste formul                 | ário devem ser                   | atualizadas o                   | uando se regist                    | arem alterações.                         |                                                  |                                                              |                                                                                                    |
| Responsab                        | ilizo-me pelas                 | declarações pr                   | estadas.                        |                                    |                                          |                                                  |                                                              |                                                                                                    |
| Guardar                          |                                |                                  |                                 |                                    |                                          |                                                  |                                                              |                                                                                                    |
|                                  |                                |                                  |                                 |                                    |                                          |                                                  |                                                              |                                                                                                    |
| © 2015 - Certige                 | s                              | 4                                | /                               |                                    |                                          | P                                                | DR 🥬 KEHNELL                                                 | million and<br>the second second s |

Nota:

Para Videira, Hortícolas, Ornamentais e Batata Semente siga os passos do exemplo anterior, mas escolhendo na barra superior a actividade que pretende.

#### 2) Áreas apenas para Registo Fitossanitário

Em **Outras Actividades** estão listadas, ver figura abaixo, todos os produtos que necessitam apenas de Registo Fitossanitário para exercício da respetiva ativivade. Nestes anexos só encontra as Espécies, Géneros, aos quais se aplica apenas a legislação Fitossanitária (ver Nota na pagina 1)

| CERTIGES     | Registo + | Fruteiras+ | Videira <del>-</del> | Hortícolas + | Ornamentais - | Batata-Semente + | Outras Atividades+                                                                                                    | Olá, 1000000001                                                                                       | Sair                                  |  |  |  |
|--------------|-----------|------------|----------------------|--------------|---------------|------------------|----------------------------------------------------------------------------------------------------|----------------------------------------------------------------------------------------------------|---------------------------------------|--|--|--|
| •            | CERTI     | GES        |                      |              |               | 0                | Outras Herbáceas Forrageil<br>Material de Propagação Flo<br>Sementes<br>Frutos e Batata de Consum<br>Partes de Vegetais<br>Grãos<br>Pólen (vivo para polinização | níneas exceto sementes                                                                                |                                       |  |  |  |
| Material     |           |            |                      | ▲ Decisão    | Sem result    | adosl            | Solo<br>Comercialização/Importação de Madeira                                                                                                    |                                                                                                    |                                       |  |  |  |
| <u>«</u> < 1 | > >       |            |                      |              |               |                  | Comercialização/Importação<br>Tratamento de Embalagens<br>Fabrico, Reparação e Marc<br>Tratamento de videira por in                                              | o de Casca<br>; de Madeira, Madeira e ca<br>ação de Material de Emba<br>mersão em água quente         | asca<br>Iagem de Madeira, Colmeia e N |  |  |  |
|              | //        | 1          |                      |              |               |                  | DR 🥬 KONTREAL   CONTRACT                                                                                                    | Anno (1995)<br>Anno (1995)<br>Anno (1995)<br>Anno (1995)<br>Anno (1995)<br>Anno (1995)<br>Anno (1995) |                                       |  |  |  |

Neste Manual apresentaremos 1 exemplo de preenchimento. Todas as outras actividades são idênticas no preenchimento.

**Exemplo 2**: Registo fitossanitário para Frutos e Batata de consumo – apenas para Centros de expedição ou armazéns colectivos.

Em outras actividades escolha na actividade pretendida, Registo fitossanitário e licenciamento/ Registar, como mostra a figura:

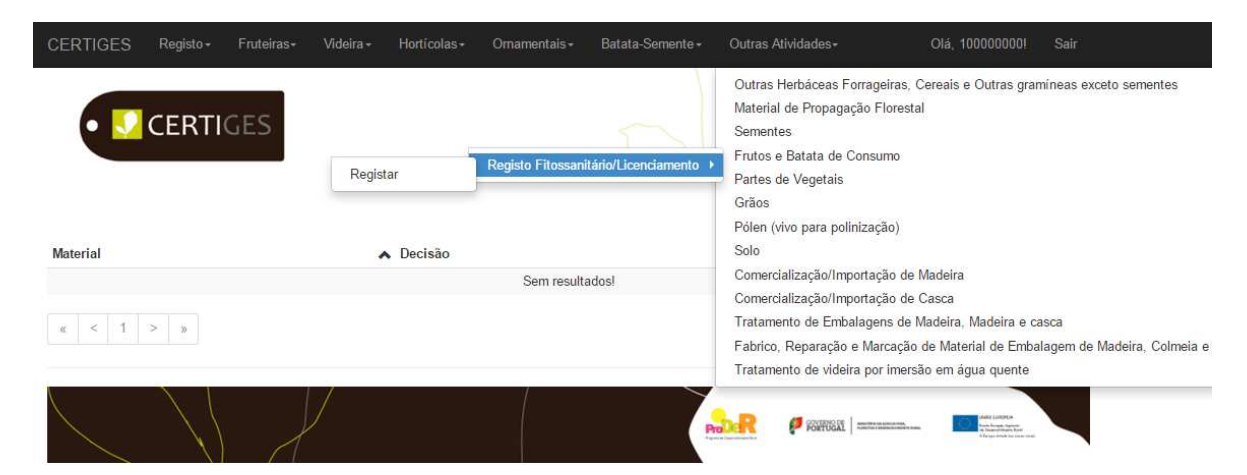

A identificação já vai aparecer pré-preenchida, com os dados que utilizou para o acesso à Plataforma

| CERTIGES      | Registo <del>-</del> | Fruteiras+      | Videira +  | Horticolas - | Ornamentais - | Batata-Semente - | Outras Atividades- | Olå, 100000000 Sair                                                                                                    |
|---------------|----------------------|-----------------|------------|--------------|---------------|------------------|--------------------|----------------------------------------------------------------------------------------------------|
| •             | CERTI                | GES             |            |              |               | 0                |                    | Ald                                                                                                    |
| Certiges / Re | egisto para Fri      | utos e Batata d | le Consumo |              |               |                  |                    |                                                                                                    |
| 1. IDENTIFIC  | AÇÃO 2               | 3 4             |            |              |               |                  |                    |                                                                                                    |
| Nome          | vvvv                 |                 |            |              |               |                  |                    |                                                                                                    |
|               | Guardar              |                 |            |              |               |                  |                    |                                                                                                    |
|               |                      |                 |            |              |               |                  |                    |                                                                                                    |
|               |                      | 1               | J          |              |               |                  | DR P KANUE         | And the second second s |

Vai percorrendo os separadores 1,2,... e preenchendo os campos.

No separador 2, locais de actividade, para adicionar um local de actividade deve escolher Adicionar como se indica na figura:

| • 🔽 CERTIGES                     |                     |               |   |           | 1      | Q        |           | 2                           |
|----------------------------------|---------------------|---------------|---|-----------|--------|----------|-----------|-----------------------------|
| tiges / Registo para Frutos e Ba | itata de Consumo    |               |   |           |        |          |           |                             |
| 2. LOCAIS DE ATIVIDADE           | 3 4                 |               |   |           |        |          |           |                             |
|                                  |                     |               | ٩ | Pesquisar | S      | 10 -     | :∎•       | +Adicionar                  |
| Nome Local                       | ▲ Região            | Concelho      |   | Ac        | çőes   |          |           |                             |
|                                  | Sen                 | n resultados! |   |           |        |          |           |                             |
| < 1 > »                          |                     |               |   |           | 1      | Resultad | os: 0 a ( | l de 0 <mark>ent</mark> rad |
| Géneros e Espécies a produzi     | r/comercializar     |               |   |           |        |          |           |                             |
|                                  |                     |               |   | Q Per     | quisar |          | 10        | • .                         |
| Género e Espécie                 | ▲ Tipo de atividade |               |   | Acções    |        |          |           |                             |
|                                  | Sen                 | n resultados! |   |           |        |          |           |                             |
| α < 1 > »                        |                     |               |   |           | Re     | sultados | 0 a 0 d   | e 0 entradas                |
|                                  |                     |               |   |           |        |          |           |                             |

| IGES Registo+ Fruteiras+             | Videira - Horticol | as+ Omamentais+     | Batata-Semente +   | Outras Atividades - | Olă, 100000000                  |
|--------------------------------------|--------------------|---------------------|--------------------|---------------------|---------------------------------|
|                                      | Novo/Editar Loca   | de Atividade        | ×                  | D 1                 |                                 |
|                                      | Nome do Local      | Indique o nome do   | Local de Atividade |                     | X                               |
| ges / Registo para Frutos e Batata i | Morada             | Indique a Morada    |                    |                     |                                 |
|                                      | Localidade         | Indique a Localidad | e                  |                     |                                 |
| 2. LOCAIS DE ATIVIDADE 3             | Código Postal      | Ex: 1234-567        |                    |                     |                                 |
|                                      | Região             | Seleccione a Região | •                  |                     | C 10 - ₩ - +Adicio              |
| Nome Local                           | Concelho           | Seleccione o Concel | ho, 💌              | çõ                  | ves                             |
| < 1 > 0                              | Freguesia          | Seleccione a Fregue | sia •              |                     | Resultados: 0 a 0 de 0 ent      |
| èneros e Espécies a produzir/con     |                    |                     |                    | Cancelar            | 10 - 13                         |
| énero e Espécie                      | 🔺 Tipo e           | le atividade        |                    | Acções              | .iisar <u>10 •</u> i <b>≣</b> • |
|                                      |                    | Sem result          | adosl              |                     |                                 |

Vai abrir um *Pop-up* para preencher todos os campos

Depois de preencher aparece-lhe um botão para guardar a informação. No menu anterior vão aparecer as informações guardadas, na linha correspondente aos locais de produção. Se tiver mais locais de produção deverá fazer outra vez adicionar.

| Para fazer qualquer alter           | ação nos dados já        | guardados deve ir ac | o Lápis.  | ø      |           |            |               |
|-------------------------------------|--------------------------|----------------------|-----------|--------|-----------|------------|---------------|
| Para remover o local dev            | e ir ao <i>caixote</i> 🔳 |                      |           |        |           |            |               |
| • 🔽 CERTIGES                        |                          | 0                    | Å         | X      | D         |            | d             |
| Certiges / Registo para Frutos e Ba | tata de Consumo          |                      |           |        |           |            |               |
| 1 2. LOCAIS DE ATIVIDADE            | 3 4                      |                      |           |        |           |            |               |
|                                     |                          | ٩                    | Pesquisar | S      | 10 +      | <b>Ⅲ</b> • | +Adicionar    |
| Nome Local                          | ▲ Região                 | Concelho             |           | Acções |           |            |               |
| local 1                             | Alentejo                 | Alcácer Do Sal       |           | 1 1 4  |           |            |               |
| α < 1 > »                           |                          |                      |           | F      | Resultado | os: 1 a 1  | de 1 entradas |

#### Dentro de cada local deve carregar em:

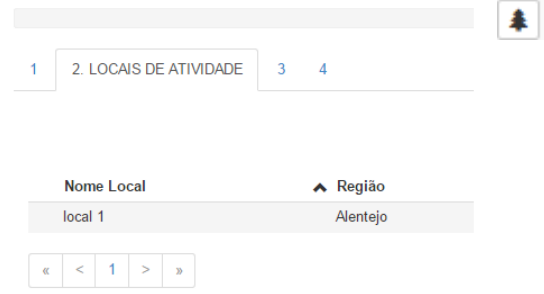

Vai abrir outro *Pop-up* para preenchimento. Deve escolher os frutos ou batata de consumo. Por cada escolha que fizer deve indicar os outros campos. Cada escolha guardada devolve uma linha no quadro resumo, no menu anterior. Para acrescentar espécies a este local de atividade tem sempre que voltar a carregar na

| Fruteiras+                   | Videira≁ Horticolas≁ 0<br>Novo/Editar Género e Es | mamentais+ Batata-Sem                                                                                                    | ente• Outras Ativid<br>cializar         | ades+                       |
|------------------------------|---------------------------------------------------|----------------------------------------------------------------------------------------------------|-----------------------------------------|-----------------------------|
| IGES                         | Generos e Espécies                                | Seleccione o Genero                                                                                                    | •                                       | R                           |
| rutos e Batata e<br>/IDADE 3 | Tipo de Ativida<br>Centro de E<br>importação      | Seleccione o Genero<br>Anona (Anona L.)<br>Batata (Solanum tuberosum<br>Beringela (Solanum melong<br>Citrinos: Citrus L e seus hil<br>Citrinos: Fortunella Swingle<br>híbridos | n L.)<br>Jena L.)<br>bridos<br>a e seus |                             |
|                              |                                                   | Citrinos: Poncirus Raf. e se                                                                                                    | eus 💌                                   | cões<br>ar<br>☐ ♣<br>Result |

| 1 2. LOCAIS DE ATIVIDADE      | 3 4                 |                |                                  |
|-------------------------------|---------------------|----------------|----------------------------------|
|                               |                     | [              | Q Pesquisar 2 10 - E - Adicionar |
| Nome Local                    | ▲ Região            | Concelho       | Acções                           |
| local 1                       | Alentejo            | Alcácer Do Sal | <ul> <li>✓ 由</li> </ul>          |
| « < 1 > »                     |                     |                | Nova Espécie 1 de 1 entradas     |
| Géneros e Espécies a produzi  | r/comercializar     |                |                                  |
| Género e Espécie              | ▲ Tipo de atividade |                | Q Pesquisar 10 - III -           |
| Batata (Solanum tuberosum L.) | Exp                 |                |                                  |
| « < <b>1</b> > »              |                     |                | Resultados: 1 a 1 de 1 entradas  |

Para editar ou remover deve ir à linha assinalada na figura abaixo

Depois de preencher todos os Géneros/ Espécies que tem num determinado local, pode acrescentar outro local, indo novamente a adicionar

| 1 2. L | LOCAIS DE ATIVIDADE 3 | 4                   |                            |             |              |
|--------|-----------------------|---------------------|----------------------------|-------------|--------------|
|        |                       |                     | <b>Q</b> Pesquisar         | <b>S</b> 10 | - HAdicionar |
|        |                       |                     |                            |             | Adicionar    |
| Nome   | ne Local              | ▲ Região            | Concelho                   | Acções      | , tarcionar  |
| Nome   | ne Local<br>1         | Região     Alentejo | Concelho<br>Alcácer Do Sal | Acções      |              |

Se não tem mais locais de comercialização, pode passar aos outros separadores do Registo.

|               |                      | o proposió la | 4    |  |
|---------------|----------------------|---------------|------|--|
| Ι Ζ .         | 3. CONTATO DO TECNIC | U RESPONSAVE  | :L 4 |  |
| Entidade      | Seleccione o Tipo    | •             |      |  |
|               | Seleccione o Tipo    |               |      |  |
| Nome          | Entidade Contratada  |               |      |  |
| Telefone      | O Próprio            |               |      |  |
|               | Outra                |               |      |  |
| Telemóvel     |                      |               |      |  |
| - Andrewski - |                      |               |      |  |

Deve ir guardando sempre a informação que vai preenchendo.

Quando chegar ao fim do separador 4 e guardar a informação, poderá registar-se em outra actividade ou submeter este pedido.

| CERTIGES R                               | legisto -                   | Fruteiras-                      | Videira+                       | Horticolas+                         | Ornamentais+                           | Batata-Semente -                                  | Outras Atividades -                              | Olá, 100000000 Sa                                                                                                    |
|------------------------------------------|-----------------------------|---------------------------------|--------------------------------|-------------------------------------|----------------------------------------|---------------------------------------------------|--------------------------------------------------|----------------------------------------------------------------------------------------------------|
|                                          | FRTI                        | SES                             | Sucesso                        |                                     |                                        |                                                   | ×                                                | CB /                                                                                                    |
|                                          |                             |                                 | Alterações                     | Guardadas.                          |                                        |                                                   |                                                  | 1 de la compañía de la compañía de l |
| Certiges / Regist                        | o para Frut                 | os e Batata i                   |                                |                                     |                                        |                                                   |                                                  |                                                                                                    |
|                                          |                             |                                 |                                |                                     |                                        |                                                   | Fechar                                           |                                                                                                    |
| 1 2 3                                    | 4 AUTO                      | RIZAÇÃO DE                      | DIVULGAÇÃ                      | O DE DADOS P                        | PESSOAIS                               |                                                   |                                                  |                                                                                                    |
| Nos termos da lei<br>escrito, no prazo d | de protecçi<br>de 30 dias a | ão de dados p<br>a contar da da | essoais nº 67<br>ta da assinat | 7/98, de 26 de 0<br>ura do presente | Outubro e no caso<br>fomulário. Em qua | de não pretender a di<br>Ilquer altura, poderá so | vulgação dos dados r<br>licitar que os seus dado | no site da DGAV, deverá comunicar, p<br>Is sejam retirados.                                                                                                    |
| As informações ne                        | este formula                | irio devem ser                  | atualizadas                    | quando se regis                     | starem alterações.                     |                                                   |                                                  |                                                                                                    |
| 🖉 Responsabilizo                         | -me pelas (                 | declarações pr                  | estadas.                       |                                     |                                        |                                                   |                                                  |                                                                                                    |
| Guardar                                  |                             |                                 |                                |                                     |                                        |                                                   |                                                  |                                                                                                    |
|                                          |                             |                                 |                                |                                     |                                        |                                                   |                                                  |                                                                                                    |

#### G. Como submeter, editar ou remover um pedido

Os pedidos são submetidos por actividade. Pode submeter algumas actividades e reter outras para submissão posterior.

.

Quando pretende submeter um pedido no sistema deve ir à barra superior, a **Registo/ submeter**, conforme se assinala na figura:

| CERTIGES | Registo + | Fruteiras - | Vid r -               | Hortícolas - | Ornamentais+ | Batata-Semente - | Outras Atividades + | Olá, 321 | 321321! | Sa         |
|----------|-----------|-------------|-----------------------|--------------|--------------|------------------|---------------------|----------|---------|------------|
|          | Estado de | Registo 🕨   | Submeter<br>Consultar |              |              |                  | Q Pesquisar         | S        | 10 -    | <b>Ⅲ</b> • |
| Nome Lo  | ocal      |             |                       | 🔺 Região     |              |                  | Concelho            |          |         |            |

Neste item pode também consultar, editar para correcção ou remover qualquer pedido que ainda não tenha sido submetido na Plataforma.

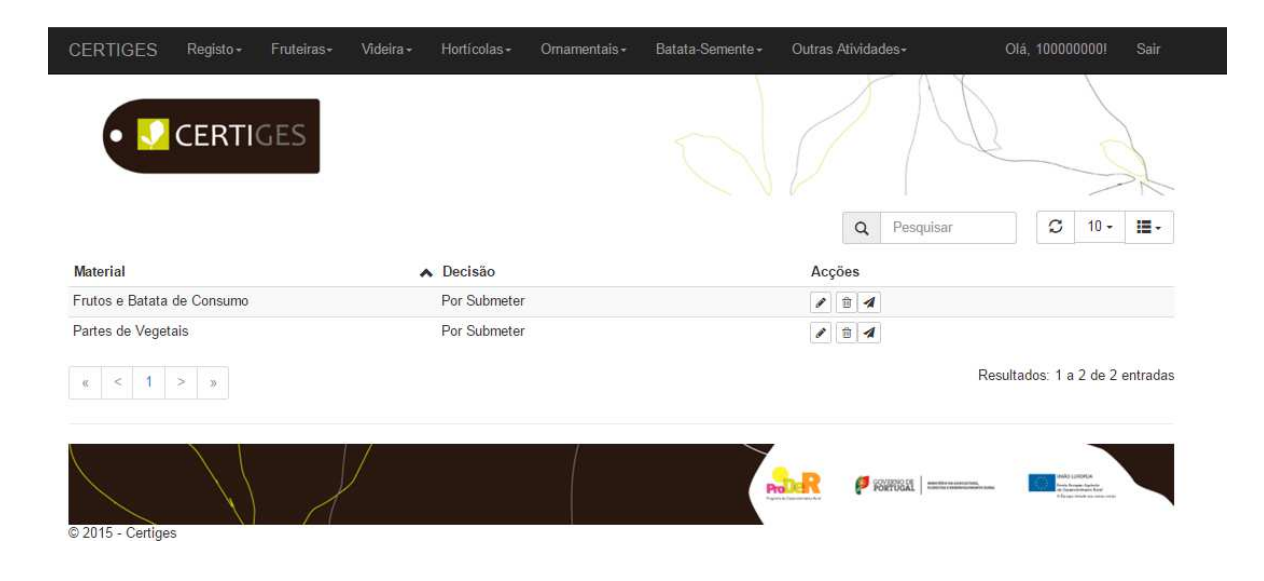

#### Nos items:

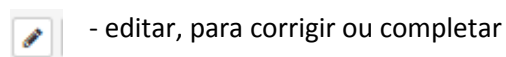

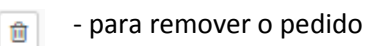

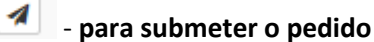

Quando submete o seu pedido pode aparecer-lhe uma mensagem do tipo:

| CERTIGES Registo - Fruteiras - | Videira+ Horricolas+ Ornamentals+ Batata-Semente+ | Outras Atividades • Olă, 100000000 Sair |
|--------------------------------|---------------------------------------------------|-----------------------------------------|
| CERTICES                       | "Informação"                                      | ×                                       |
| CERTIGES                       | Por Favor complete o registo antes de o submeter  | the of                                  |
|                                |                                                   | uisar 🖸 10 - 🇮 -                        |
| Material                       |                                                   | rechar                                  |
| Frutos e Batata de Consumo     | Por Submeter                                      | 1 8 1                                   |
| Partes de Vegetais             | Por Submeter                                      |                                         |
| e < 1 > 3                      |                                                   | Resultados: 1 a 2 de 2 entradas         |

Neste caso deve fechar este *Pop-up* e ir ao item de **editar.** 

Em caso do pedido estar sem erros a Plataforma devolve um Pop-up de sucesso:

|                            | "Sucesso"                                    | × 15 /               |        |
|----------------------------|----------------------------------------------|----------------------|--------|
| CERTIGES                   | Registo submetido com sucesso para avaliação | the second           | N      |
| Material                   |                                              | uisar 🛛 🕄 10         | ÷      |
| Frutos e Batata de Consumo | Submetido                                    | a                    |        |
| Partes de Vegetais         | Por Submeter                                 | / 3 /                |        |
| a < 1 > p                  |                                              | Resultados: 1 a 2 de | e 2 er |

# Alerta

O seu Registo /Licenciamento apenas se encontra submetido no sistema para avaliação dos serviços oficiais. Deve ir consultando o sistema para verificar como está o seu processo

#### H. Consultas de Registos/Licenciamento já submetidos no sistema

Depois de submetido pode sempre consultar o seu pedido em Registo/ Consultar

| CERTIGES | Registo - Fruteiras - | Videira <del>-</del> | Hortícolas - | Ornamentais + | Batata-Semente + | Outras Atividades- | Olá, | 1000000001 | Sair |
|----------|-----------------------|----------------------|--------------|---------------|------------------|--------------------|------|------------|------|
|          | Estado de Registo     | Submeter             |              |               |                  | X                  | AN   | /          |      |
| • •      | CERTIGES              | Consultar            |              |               |                  |                    | D    |            | 1 de |

Nesta zona pode também ver os seus pedidos que ainda não foram submetidos, mas para os submeter tem que ir ao Registo/submeter.

Neste painel também pode acompanhar o fluxo do seu processo: controlo documental/inspeção/ Decisão final.

| Registo <del>-</del> | Fruteiras+     | Videira <del>-</del> | Horticolas -        | Omamentais         | - Batata-Sement              | e - Outras               | Ativida  | des <del>-</del>                        | Olá, 1000 | 000001                      | Sair                                        |
|----------------------|----------------|----------------------|---------------------|--------------------|------------------------------|--------------------------|----------|-----------------------------------------|-----------|-----------------------------|---------------------------------------------|
| CERTI                | GES            |                      |                     |                    | 0                            | Ø                        | S        | N                                       |           |                             | 1 de                                        |
| cisões - Regis       | sto/Licenciame | nto                  |                     |                    |                              |                          |          |                                         |           |                             |                                             |
|                      |                |                      |                     |                    |                              |                          |          |                                         |           |                             |                                             |
|                      |                |                      |                     |                    |                              |                          | Q        | Pesquisar                               | C         | 10 -                        | <b>IE</b> -                                 |
| ▲ Nome               |                | NIF                  | Ativida             | ide                | Controlo Docu                | Inspeções                | Q        | Pesquisar<br>Decisao Final              | C<br>Dat  | 10 <del>-</del><br>a Decisã | 0                                           |
| Nome                 |                | NIF<br>100000000     | Ativida<br>Frutos e | ide<br>e Batata de | Controlo Docu<br>Sem Análise | Inspeções<br>Sem Análise | ٩        | Pesquisar<br>Decisao Final<br>Submetido | C<br>Dat  | 10 <del>-</del><br>a Decisã | •                                           |
|                      | CERTI          | CERTIGES             | CERTIGES            | CERTIGES           | CERTIGES                     | CERTIGES                 | CERTIGES | CERTIGES                                | CERTIGES  | CERTIGES                    | CERTIGES<br>idisões - Registo/Licenciamento |

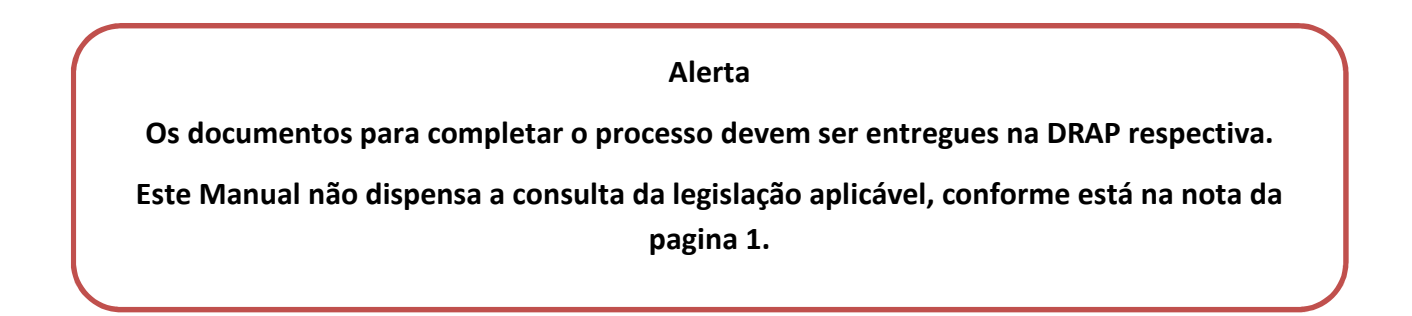